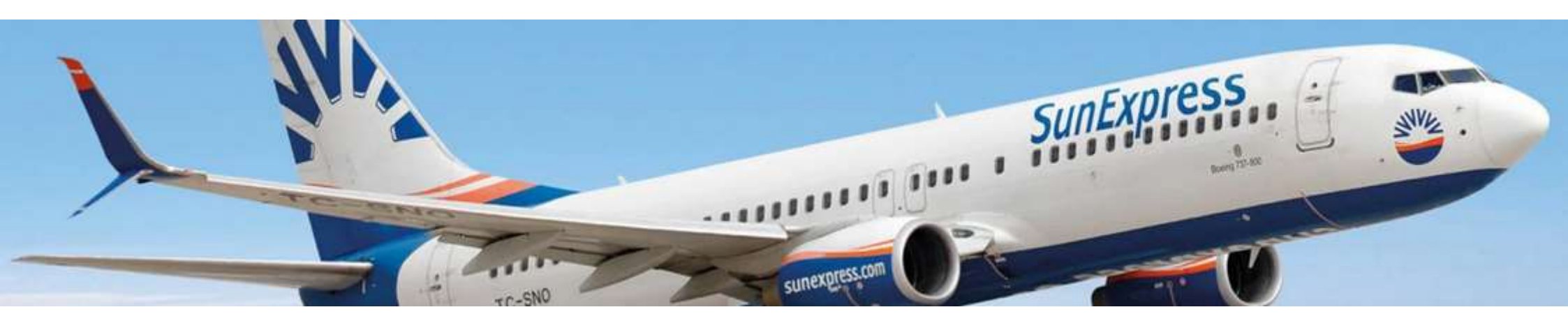

Når du flyr med SunExpress kan du blant annet forhåndsbestille sitteplasser, ekstra bagasjevekt og spesialbagasje. Dette bestilles direkte via flyselskapets egne hjemmeside, frem til 6 timer innen avreise.

For bestilling, følg denne guiden.

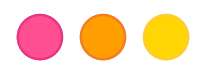

|                    | My Bookir                                                          | okings                                                                                                    |  |
|--------------------|--------------------------------------------------------------------|----------------------------------------------------------------------------------------------------|--|
|                    | *                                                                  | Z PL                                                                                                    |  |
| INExpress bookings | rator bookings                                                     | If you booked your flight with a tour operator (package                                                                                                    |  |
| Passenger surname* | One way C Round trip                                               | holiday) enter your booking details in order to check<br>and manage your booking details. The following                                                                                                    |  |
| Paterance number   | From                                                               | services are offered:                                                                                                    |  |
|                    | Select departure city                                              | ✓ Fare upgrade                                                                                                    |  |
| BOOKING NUMBER     | То                                                                 | ✓ Seat reservation                                                                                                    |  |
| our operator name  | Select arrival city                                                | ✓ Book premium meals                                                                                                    |  |
| Select             | Departure date                                                     | <ul> <li>Additional luggage (including special services &amp;<br/>sports equipment)</li> </ul>                                                                                                    |  |
|                    |                                                                    | ✓ Rental car, airport parking & airport transfer                                                                                                    |  |
|                    | dd/mm/yyyy                                                         | ✓ Hotel, villas & boats                                                                                                    |  |
|                    | Adult Child Infant       1     0     0       Retrieve TO booking > | <ul> <li>✓ Free change of contact details &amp; emergency contact</li> <li>Please note: Some of the features are restricted to bookings made by third parties (e.g. tour operators and travel agencies).</li> <li>*Please make sure that you type your last name(a) in exactly the same way as it is written on your ticket / PNR. Please do not use German umlauts (ii, a) or Turkish characters (p, t ğ, ö, g, ü). Instead, replace umlauts like this: ā = ac, ū = ue, ō = oe or Turkish characters (e.e. this: a con sas up.)</li> </ul> |  |

Gå inn via denne lenke (bruk Google Chrome): https://www.sunexpress.com/res ervation/ibe/modify

Velg "Tour operator bookings"

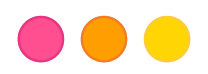

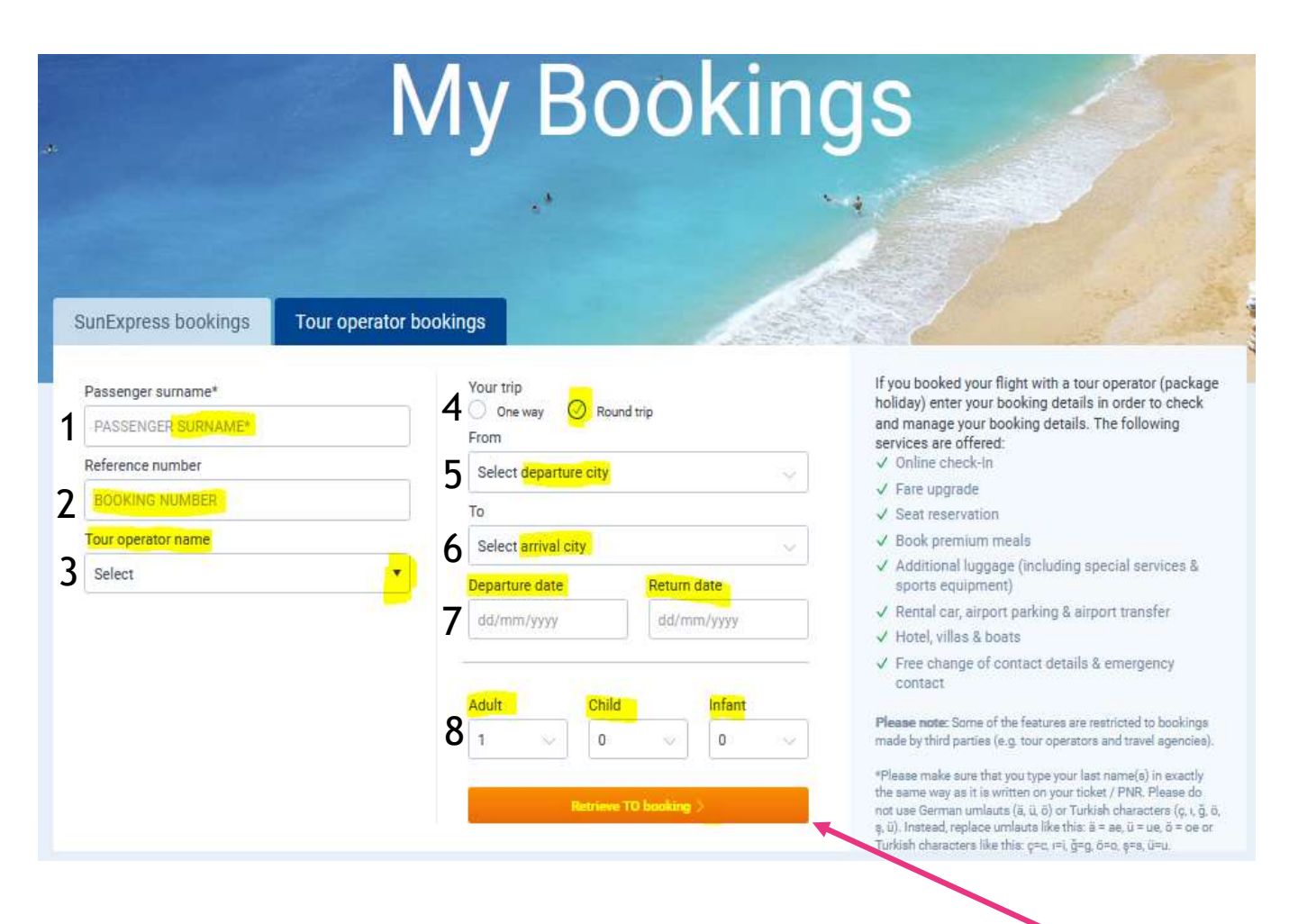

Fyll i alle gulmarkerte felt:

 Etternavn på hovedreisende
 Nazar bookingnummer (som du finner på reisebeviset fra oss)
 Tour Operator Name (fold ut med pilen og velg Nazar Nordic)
 Round trip (kryss i)
 Fra (avreiseflyplass)
 Til (ankomstflyplass)
 Departure date (avreisedato)
 Return date (hjemreisedato)
 Adult + Child + Infant (voksne+barn+spedbarn)

Når du er klar, trykk «Retrieve TO booking»

## OBS!

Sørg for at du skriver ditt/dine etternavn på eksakt samme måte som det står på din billett. Ikke bruk ä, ü, ö, ç, ı, ğ, ö, ş, ü. Bytt ut slik: ä = ae, ü = ue, ö = oe, c = c, i = i, g = g, ö = o, s = s, ü = u.

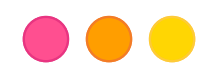

Du er nå innlogget. Velg utreise og/eller hjemreise (avhengig av hvilken reise du ønsker bestille tilvalg for), for å gjøre dine tilvalg. Kryss i «Select flight» (gulmarkert).

\*Hvis flere alternativer vises, velg den med samme tid og flynummer som på Nazar-billetten.

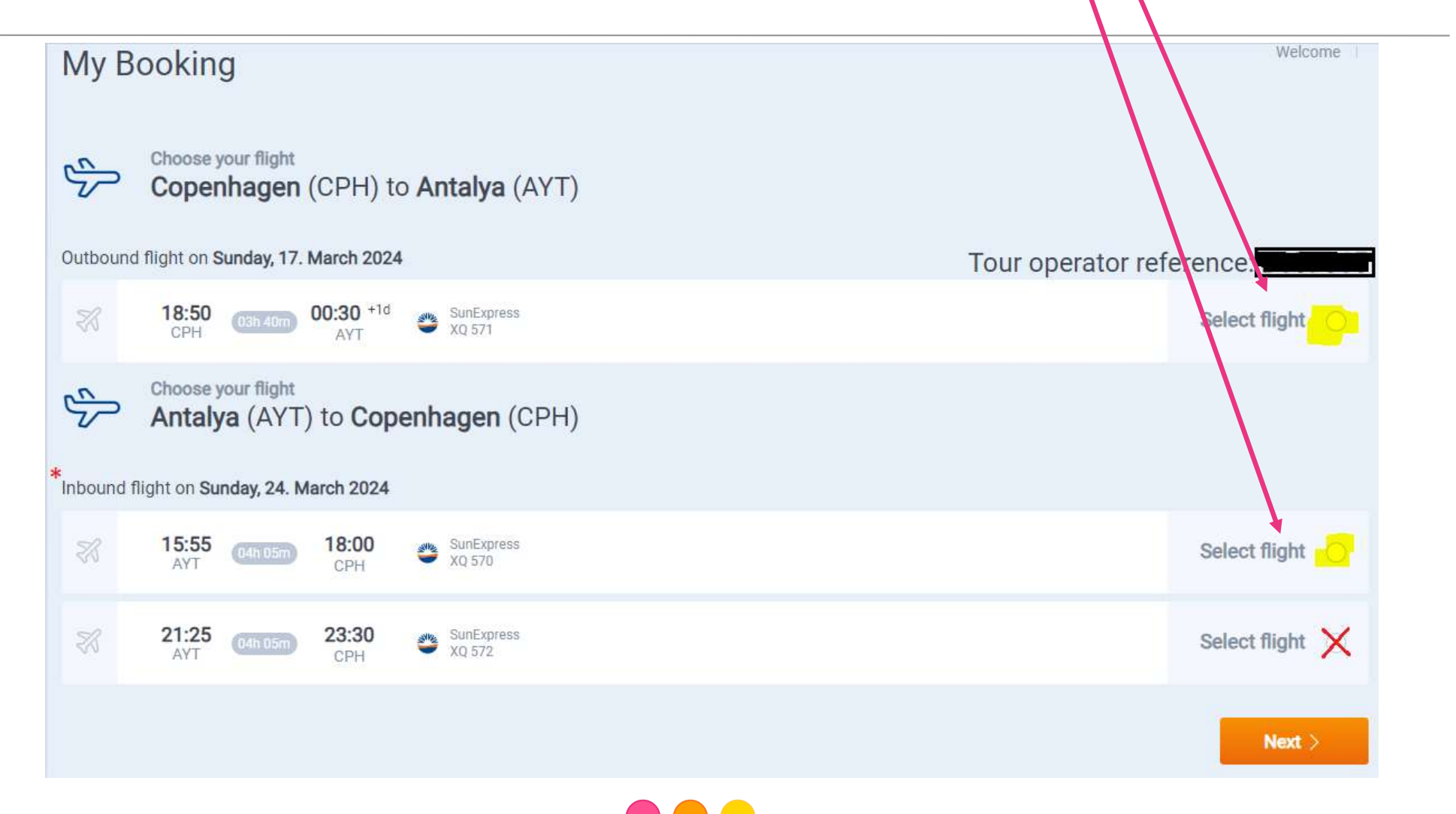

Når du har valgt «Select flight» på forrige side, kan du så bestille til: Seat=sete, Extra luggage=ekstra bagasje, Meals=måltid på flyet. Må velges får begge reise.

Velg så Next. OBS! Special services bestilles kun via Nazar.

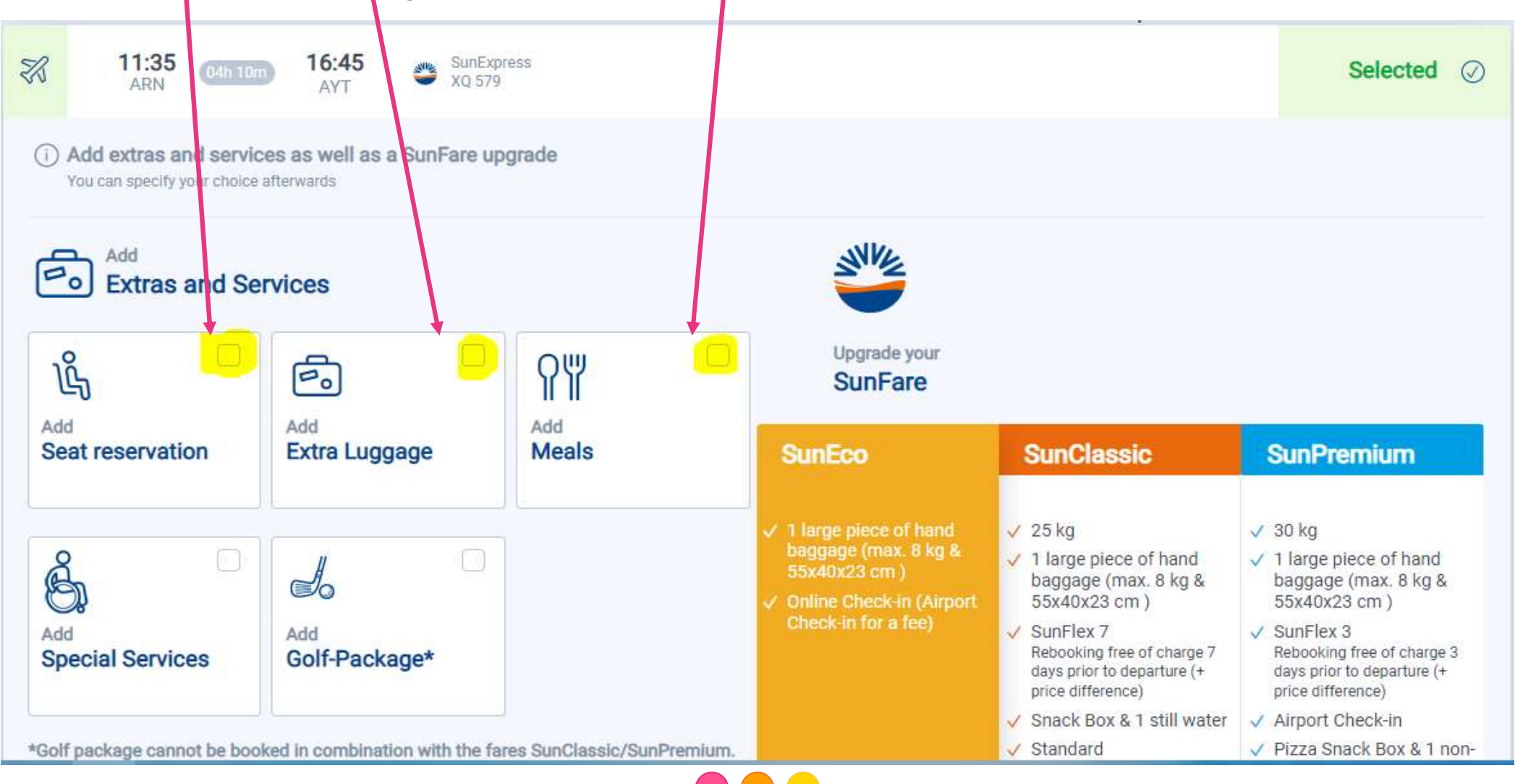

## Fyll i passasjerdetaljer i henhold til denne siden. Rull ned og fyll i alle felt med \* (ä, ö, å, ü, ç, ı, ğ, ş skrives som følger: ä=ae, ö=oe, å=aa, ü=ue, ç=c, ı=i, ğ=g, ş=s. Bindestreker er ikke tillatt).

Passenger

| Sumx                                                                              | Name*                                              | Surname*                                                                                            |
|-----------------------------------------------------------------------------------|----------------------------------------------------|----------------------------------------------------------------------------------------------------|
| Select suffix                                                                     | Name                                               | Surname                                                                                             |
| Please enter your full name as it<br>Date of birth                                | appears on your passport.<br>Country of residence* |                                                                                                    |
| dd/mm/yyyy 📋                                                                      | Select country                                     |                                                                                                    |
| Contact data                                                                      |                                                    |                                                                                                    |
| Suffix*                                                                           | Name*                                              | Surname*                                                                                            |
| Select suffix                                                                     | ▼ Name                                             | Sumame                                                                                              |
| Please enter your full name<br>E-Mail*                                            | as it appears on your passport.                    |                                                                                                    |
| E-Mail                                                                            |                                                    | Sign up for our newsletter and be updated on special offers,<br>great promotions and exciting news! |
| Phone Number*                                                                     |                                                    |                                                                                                    |
| Phone Prefix                                                                      |                                                    |                                                                                                    |
|                                                                                   | mobile phone number. In case of any                |                                                                                                    |
| If possible, please provide a<br>irregularities we will contact                   | you via SMS. E.g.: 1231234567                      |                                                                                                    |
| If possible, please provide a<br>irregularities we will contact<br>Street Address | you via SMS. E.g.: 1231234567                      | ZIP Code                                                                                            |
| Street                                                                            | you via SMS. E.g.: 1231234567                      | ZIP Code                                                                                            |
| Street<br>City                                                                    | you via SMS. E.g.: 1231234567                      | ZIP Code<br>ZIP Code<br>Country*                                                                    |

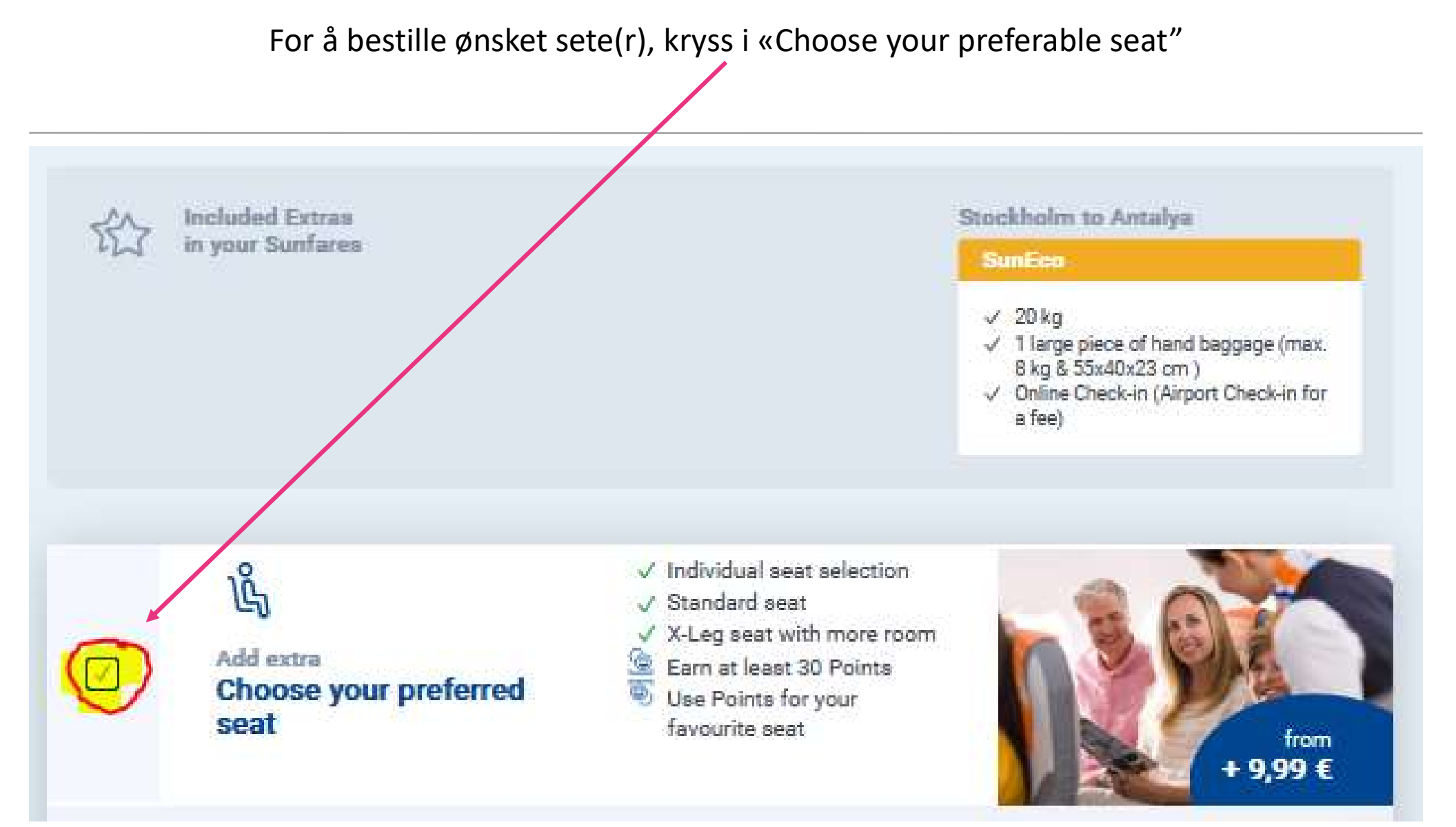

Når du har krysset i, kommer bildet nedenfor vises. Her velger du personer (en etter en) og hvilke seter du ønsker å bestille. Du må gjøre et valg for både utreisen og hjemreisen, klikk så Next.

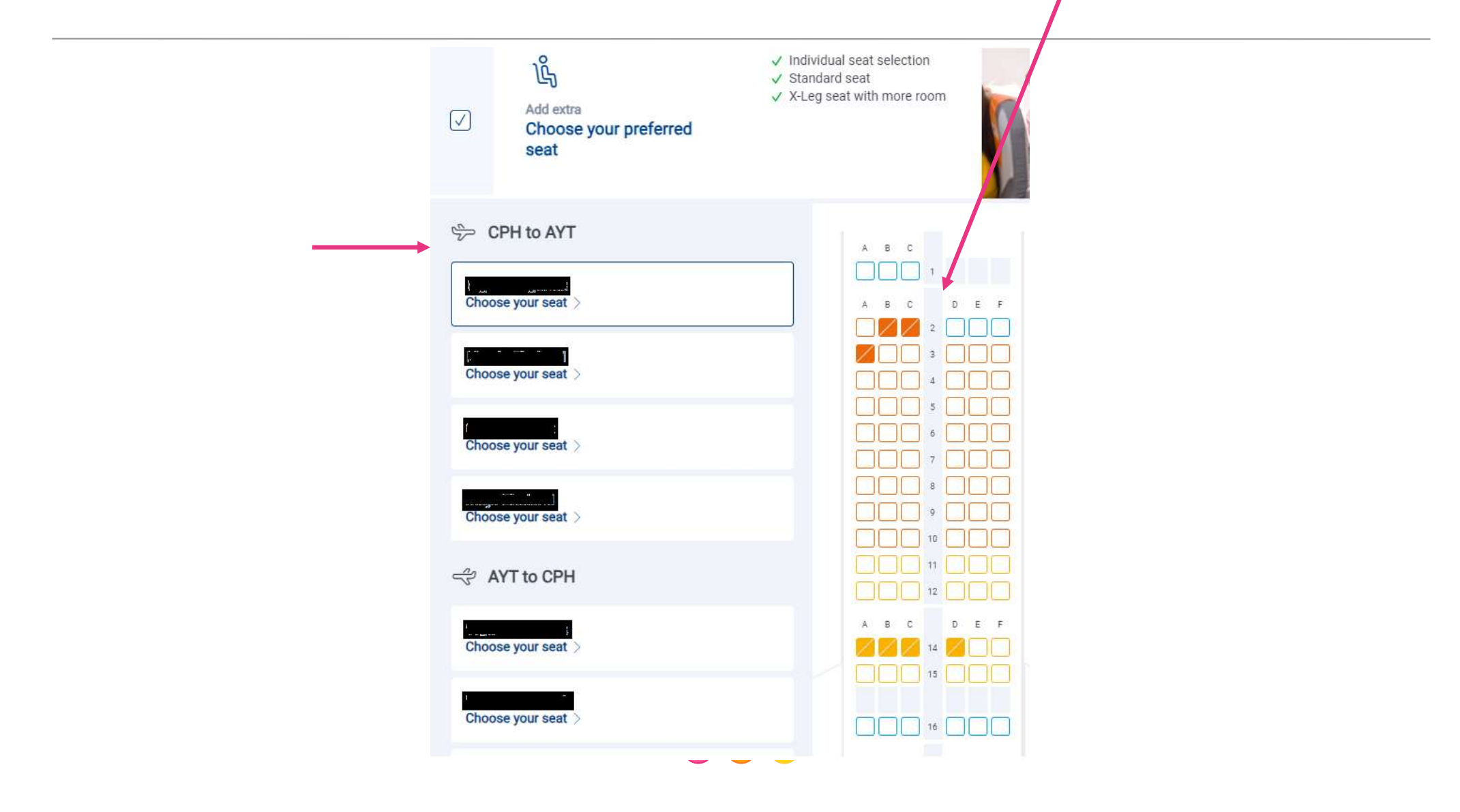

For å bestille måltid på flyet, kryss i «Catering on board". Her velger du personer (en etter en) og hvilke måltid som ønskes. Man må velge for både tur og retur, siden Next.

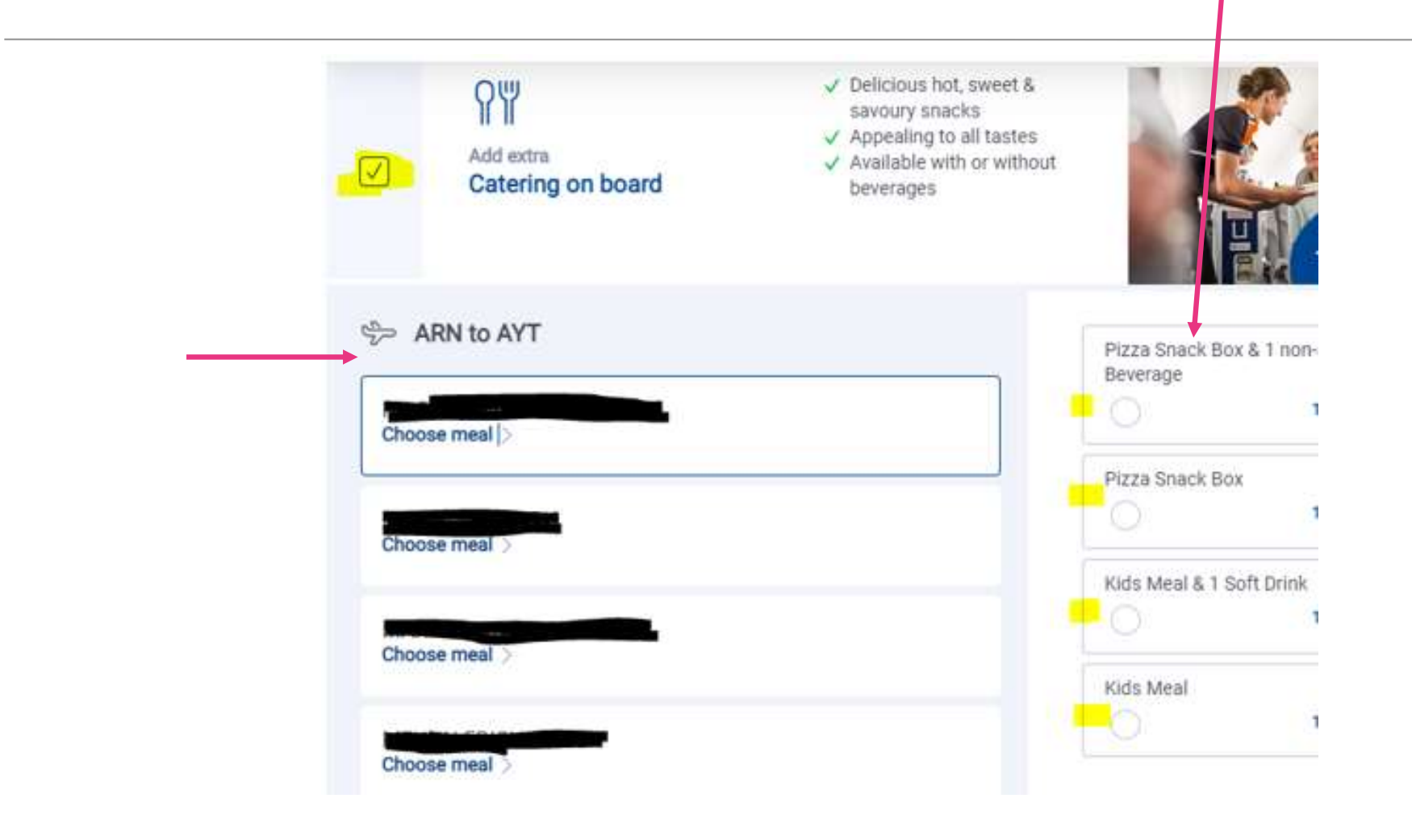

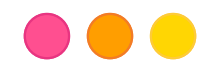

For å bestille ekstra bagasje, kryss i «Luggage and special services". Her velger du personer (en etter en) og hvor mye ekstra bagasje som ønskes. Du må gjøre et valg for både utreisen og hjemreisen, klikk siden Next.

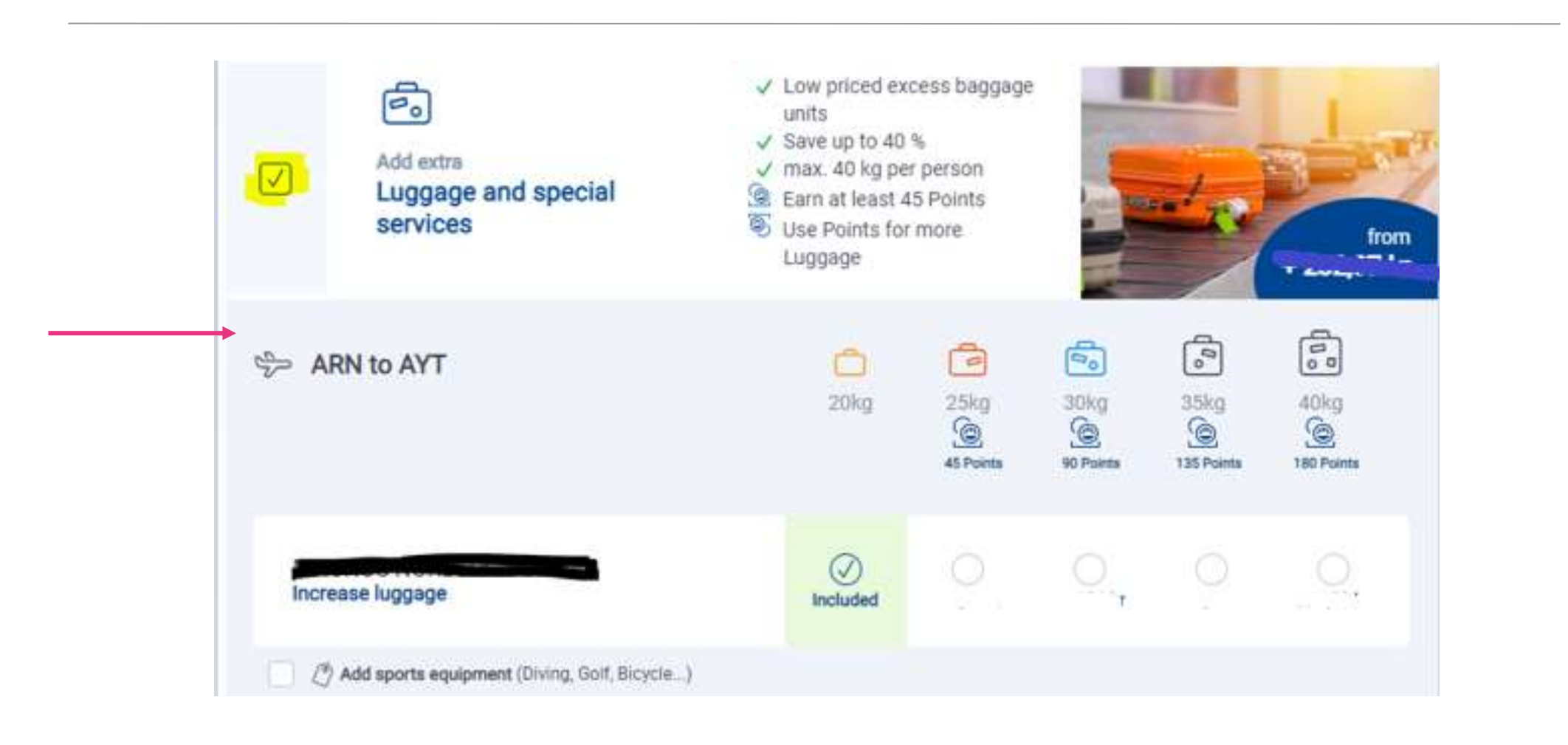

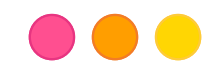

## Å tenke på:

- SunExpress kan dessverre ikke reservere eller blokkere flyseter for noen. Ønsker dere et bestemt sete eller at dere alle sitter ved siden av hverandre, må dere logge inn og bestille og betale for disse.
- Har du kjøpt bagasje via Nazar gjelder Nazars billett. Har du kjøpt ekstra bagasje eller måltider på flyet, er kvitteringen fra SunExpress gyldig.

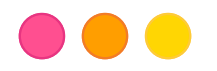

## Kontaktopplysninger SunExpress

For spørsmål angående kjøp eller bestillinger du har gjort direkte via flyselskapet, kontakt SunExpress: <u>https://www.sunexpress.com/en/information/help/help-contact/</u>

Via telefon:Norge:+ 31 970 102 69 797Tyrkia:+90 444-0-797 (0,09 TL/min.)WhatsApp: For engelsk, kontakt +90 541 444 0797

Avgifter kan påløpe avhengig av tjenesteleverandørens standard fasttelefonpriser.

Har du andre spørsmål som gjelder din flyreise, kontakt Nazar på 955 115 51.

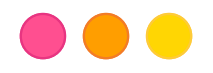